# Manual of the credit transfer from CMU credit bank system

1. Direct to <a href="https://www.reg.cmu.ac.th/webreg/en/">https://www.reg.cmu.ac.th/webreg/en/</a> and select menu Credit Transfer.

| REG Registration Office<br>Chiang Mai University |                                         |                                        |
|--------------------------------------------------|-----------------------------------------|----------------------------------------|
| Home Current Students - Instructors / Or         | ganizations - Admissions - Parents - At | oout Us ▼ 🗧                            |
| Q<br>Search for available course                 | <b>Q</b><br>New Student Registration    | Credit Transfer                        |
| Registration for Graduation                      | Commencement Registration               | C<br>Request for Academic<br>Documents |

2. Select menu Credit Transfer from credit bank system or go to https://www1.reg.cmu.ac.th/reg-transfer/transfer-lifelongcmu.php.

| Registration Office Chiang Mai University<br>Credit Transfer / Equivalent Credit Transfer (Undergraduate Students) |                                                                                                    |                                                                                                    |                                                                                                  |  |  |  |  |  |  |
|----------------------------------------------------------------------------------------------------|----------------------------------------------------------------------------------------------------|----------------------------------------------------------------------------------------------------|--------------------------------------------------------------------------------------------------|--|--|--|--|--|--|
| ransfer for Undergraduate Students                                                                                 |                                                                                                    | 🖱 เวอร์ชั่นภาษาไทย                                                                                                    | A Home                                                                                           |  |  |  |  |  |  |
| Credit Transfer<br>from Chiang Mai University                                                                      | Equivalent Credit Transfer<br>from other institutes                                                                                                    |                                                                                                    |                                                                                                  |  |  |  |  |  |  |
| Transfer of Study Results from the<br>Non-formal Education System and<br>Informal Education                        | Credit Transfer from credit bank<br>system                                                                                                    |                                                                                                    |                                                                                                  |  |  |  |  |  |  |
|                                                                                                    | ransfer / Equivalent Credit T<br>ransfer for Undergraduate Students<br>Credit Transfer<br>from Chiang Mai University<br>Credit Transfer<br>from Chiang Mai University<br>Transfer of Study Results from the<br>Non-formal Education System and<br>Informal Education | sfer / Equivalent Credit Transfer (Undergraduate Students         cansfer for Undergraduate Students         Credit Transfer         from Chiang Mai University         Equivalent Credit Transfer         from other institutes         Credit Transfer of Study Results from the         Non-formal Education         Non-formal Education | sfer / Equivalent Credit Transfer (Undergraduate Students)<br>nonsfer for Undergraduate Students |  |  |  |  |  |  |

3. Log in with CMU account (@cmu.ac.th)

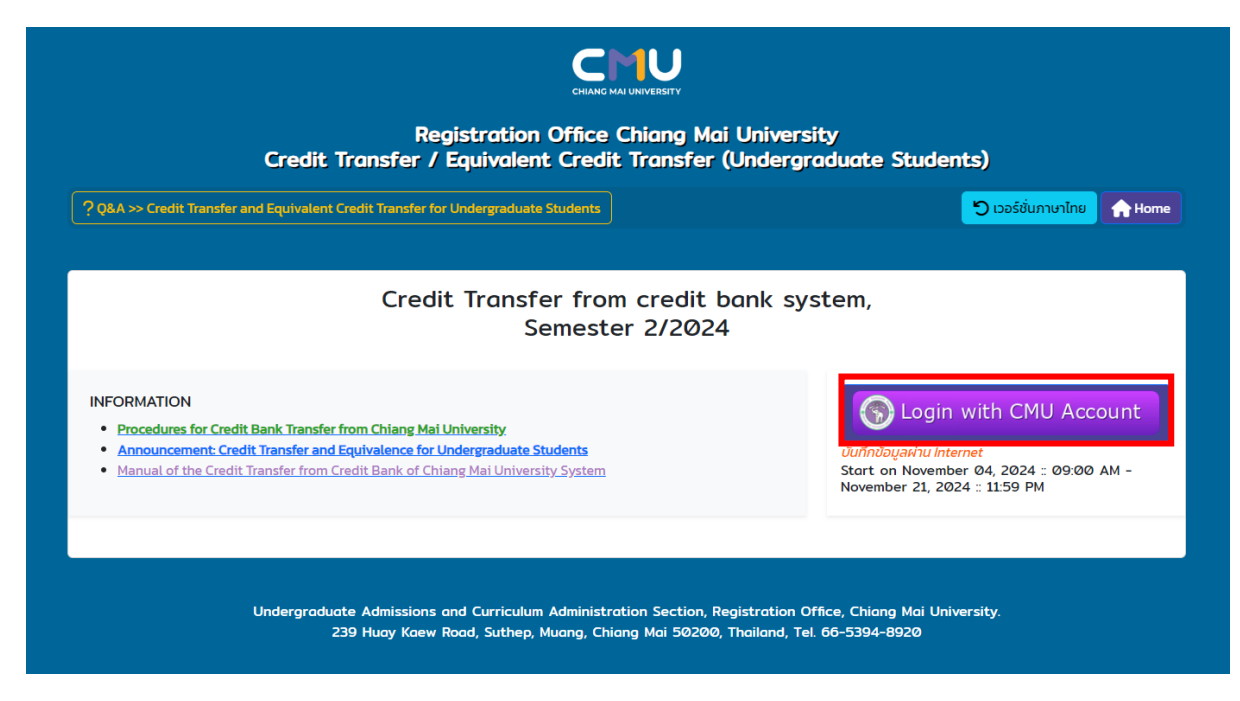

| Sign in to co                      | ntinue to  |
|------------------------------------|------------|
| "Registration                      | System"    |
| XXXXXXX                            | @cmu.ac.th |
| Next<br>Can't access your account? |            |
| © 2019 CMU Acc                     | ount, ITSC |
| Chiang Mai Un                      | iversity.  |

| MENU    | 1 Complete the<br>followings | 2. Learner<br>ID | 3. Transfer<br>Credit | 4. Professor<br>Approve | 5. Print Report/Faculty consideration | 6.<br>Questionnaire | 7.<br>Payment | <b>Status</b> |
|---------|------------------------------|------------------|-----------------------|-------------------------|---------------------------------------|---------------------|---------------|---------------|
| Step 1. | Complete the followings      |                  |                       |                         |                                       |                     |               |               |

4. Menu 1. Complete the following: Fill in the student's address, phone number and Click Save.

| Citizen ID/Passport Number |                              |
|----------------------------|------------------------------|
| CMU Student ID             |                              |
| Name/Lastname              |                              |
| Faculty                    | School of Lifelong Education |
| Major                      |                              |
| Corresponding address      |                              |
| Phone/Mobile               |                              |
|                            | Save                         |

## 5. Menu 2. Learner ID: Fill in the CMU credit bank's learnner ID and click Save

(You can click Delete on the student ID if you would like to change/remove)

| MENU    | 1. Complete the followings | 2. Learner<br>ID | 3. Transfer<br>Credit | 4. Professor<br>Approve | 5. Print Report/Faculty consideration | 6.<br>Questionnaire | 7.<br>Payment | <b>56</b><br>Status |
|---------|----------------------------|------------------|-----------------------|-------------------------|---------------------------------------|---------------------|---------------|---------------------|
| Step 2. | Fill out your former s     | tudent ID        | -                     |                         |                                       |                     |               |                     |
|         | Previous Student ID        |                  |                       |                         | Previous student ID                   |                     | De            | lete                |
|         | Save                       | C Reset          |                       |                         |                                       |                     |               |                     |

# 6. **Menu 3. Transfer Credit:** Select a course(s) transfer from credit bank and click confirm the information. (!! If click confirm, the information can't be changed)

| MENU                 | 1. Compl<br>followin | ete the<br>gs   | 2. Learner<br>ID | 3. Transfer<br>Credit   | 4. Professor<br>Approve | 5. Print Report/Faculty consideration | 6.<br>Questi   | 7.<br>ionnaire Pay | <b>55</b><br>Status<br>ment |
|----------------------|----------------------|-----------------|------------------|-------------------------|-------------------------|---------------------------------------|----------------|--------------------|-----------------------------|
| Step 3.              | Transfe              | r credit        |                  |                         |                         |                                       |                |                    |                             |
| Record               | cord Course Code     |                 |                  | Course Title            |                         |                                       | Credit         | Grade              | Cancel                      |
|                      | 1                    | 140104          | ŧ –              | CITIZENSHIP             |                         |                                       | 3              | А                  |                             |
| :                    | 2                    | 259103          | 1                | ENGINEERING MATER       | IALS                    |                                       | 3              | А                  |                             |
| 3                    | 3                    | 259106          | 5                | WORKSHOP TECHNO         | LOGY                    |                                       | 1              | B+                 |                             |
| 4                    | 4                    | 259201          | I                | COMP PROG FOR ENGINEERS |                         |                                       | 3 С            |                    |                             |
| 5                    | 5                    | 261111          |                  | INTERNET AND ONLI       |                         |                                       | 3              | А                  |                             |
| 🗹 The                | informa              | tion has been o | confirmed        | and cannot be cl        | nanged. If you wish     | to transfer more credit:              | s, you may pro | oceed in the       | next semester.              |
| Select Stu<br>• Sear | udent ID:<br>rch     |                 |                  |                         |                         |                                       |                |                    |                             |
| Course               | taken a              | t Chiang Mai U  | Iniversity       |                         |                         |                                       |                |                    |                             |
| Record               |                      | Semester/Academ | nic Year         |                         | Course Code             | Course Title                          | Credit         | Grade              | Confirm                     |
|                      |                      |                 |                  |                         |                         |                                       |                |                    |                             |

Notes ... The grade level received must not be lower than C or S.

7. Menu 4. Professor Approve: wait/check approval status from the advisor. (Student may receive the massage from the advisor. In this case, is not the approval from the advisor)

| MENU                                                                                                    | 1. Complete the followings                                                    | 2. Learner<br>ID | 3. Transfer<br>Credit | 4. Professor<br>Approve | 5. Print Report/Faculty consideration | 6.<br>Questic | 7. Stat<br>onnaire Payment |  |  |  |  |  |
|----------------------------------------------------------------------------------------------------|-------------------------------------------------------------------------------|------------------|-----------------------|-------------------------|---------------------------------------|---------------|----------------------------|--|--|--|--|--|
| Step 4.                                                                                                    | itep 4. Professor Approve<br>🌲 อาจารย์ให้ความเห็นชอบแล้ว / Professor Approved |                  |                       |                         |                                       |               |                            |  |  |  |  |  |
| >> Pro                                                                                                    | ofessor's opinion                                                             |                  |                       |                         |                                       |               |                            |  |  |  |  |  |
|                                                                                                    | or                                                                            |                  |                       |                         |                                       |               |                            |  |  |  |  |  |
| Order         Opinion         Date         Click to be informed           1         อาจารย์ดำเนินการให้ความเห็นชอบกระบวนวิชาที่ขอโอนหน่วยกิตเรียบร้อยแล้วค่ะ         12 June 2024         12 June 2024 |                                                                               |                  |                       |                         |                                       |               |                            |  |  |  |  |  |

| >> Transfer | > Transfer credit |                               |        |       |                  |                |  |  |  |  |  |
|-------------|-------------------|-------------------------------|--------|-------|------------------|----------------|--|--|--|--|--|
| Record      | Course Code       | Course Title                  | Credit | Grade | Status Professor | Status Faculty |  |  |  |  |  |
| 1           | 140104            | CITIZENSHIP                   | 3      | А     | เห็นชอบ          | _              |  |  |  |  |  |
| 2           | 259103            | ENGINEERING MATERIALS         | 3      | А     | เห็นชอบ          |                |  |  |  |  |  |
| 3           | 259106            | WORKSHOP TECHNOLOGY           | 1      | B+    | เห็นชอบ          |                |  |  |  |  |  |
| 4           | 259201            | COMP PROG FOR ENGINEERS       | 3      | с     | เห็นชอบ          |                |  |  |  |  |  |
| 5           | 261111            | INTERNET AND ONLINE COMMUNITY | 3      | А     | เห็นชอบ          |                |  |  |  |  |  |

8. Menu 5. Print Report/faculty consideration: Print out the request form to the chairperson of the program for approval and submit the request form to the affiliated faculty.

| MENU             | 1. Complete the followings                                  | 2. Learner<br>ID                    | 3. Transfer<br>Credit      | 4. Professor<br>Approve | 5. Print Report/Faculty consideration | 6.<br>Questionnaire | 7.<br>Payment | <b>Status</b> |
|------------------|-------------------------------------------------------------|-------------------------------------|----------------------------|-------------------------|---------------------------------------|---------------------|---------------|---------------|
| Step             | 5. Print Repor                                              | rt / Facı                           | ulty consi                 | deration                |                                       |                     |               |               |
| 1) Prin<br>Note: | nt Report                                                   | 🔒 Print Repor                       | t                          |                         | 2) Faculty Approved Status            |                     |               |               |
| Studen<br>commi  | t has to submit a request to<br>ttee and submit a request t | o chairperson o<br>o student's fact | f the program adn<br>ulty. | ninistrative            |                                       |                     |               |               |

|                                                |                                                                                               | and some for create water installer provident                                                |                                |           |
|------------------------------------------------|-----------------------------------------------------------------------------------------------|----------------------------------------------------------------------------------------------|--------------------------------|-----------|
|                                                |                                                                                               | At Faculty of College of Inte                                                                | national Callege of Digital In | nuetor    |
|                                                |                                                                                               |                                                                                              | Date:Ap                        | 1 20, 202 |
| Subject:                                       | Request for Credit Bo                                                                         | erit Transfer Chiang Mal Univesity                                                           |                                |           |
| Fa Deg                                         | n of the Faculty of Cal                                                                       | lege of International College of Digital Invovation                                          |                                |           |
|                                                |                                                                                               | oursetty a first year studient of Chiana Mai Us                                              | write with their               |           |
| faculty: )                                     | Calege of International                                                                       | College of Digital Innovation - Maar: Digital Inn                                            | votion and extalled in and 5   | /iled the |
| ra.herie                                       | ets from Littelang Taka                                                                       | ation Chang Mai University student of                                                        | Pr Smalimath                   | Troopf    |
| specified                                      | time limit and the grad                                                                       | te level of the course is not be lower than C as list                                        | ed below.                      |           |
| NO.                                            | Course Code                                                                                   | Course Title                                                                                 | No. of Credits                 | 6103      |
| - t :                                          | 866112                                                                                        | INS DATA FOR BUSINESS                                                                        | 3                              | A         |
| 2                                              | 050306                                                                                        | COMMUNER NETW IN ONLINE SCC                                                                  | 2                              | A .       |
| Tetei 2                                        | Course & Credit                                                                               | n<br>ned an Jernouncement of Chiang Mat University Se                                        | tject: Credit Transfer and Re  | picture   |
| tetei 2                                        | Request submitted                                                                             | ned an Amouncement of Chang Mai University So<br>2 Sar your consideration.<br>               | tjutt Crudt Transfer and Re    | pickree   |
| Teter 2<br>Joderyse                            | i Ceurre & Credit<br>I have been inform<br>Aude students.<br>Requett submitted<br>Address     | n<br>net an Announcement of Chang Mat University So<br>15 ry your concelenation.<br>Signed   | tject: Crudt: Franker and Re   | proterce  |
| Teter 2<br>Judengrid                           | Course 6 Credit<br>I have been inform<br>dute students.<br>Request submitted<br>Address<br>R. | n<br>ned an Januarisannet of Orang Mai University So<br>J far your consideration.<br>Signed: | tjett Cwitt Franke and Re      | picture   |
| Teter 2<br>undergrad                           | Course 6 Credit I have been inform Aude students. Request submitted Address                   | n<br>ned at Annuncement of Chang Mat University for<br>1 for your consideration.<br>Signal   | Sport Crudit Franker and Fig   | µ/rdkrce  |
| Teter 2<br>undergrad                           | Course 6 Credit<br>I have been inform<br>Aude students.<br>Request submitted<br>Address       | n<br>ned at Innouncement of Orang Mat University for<br>3 for your consideration.<br>Staywal | tjet. Cudt forder onl fo       | produrca  |
| Teter 2<br>undergrad<br>Student's<br>Telephone | Course 6 Credit I have been inform Audie students. Request Submitted Audients andorest an -   | n<br>end an Januarian et al 'O ang Ma U Awarda fa<br>16 yaar sanakanan.<br>Signali           | tjut: Cwdi Frander and Fa      | produrca  |
| Inter 2<br>Indergrad                           | Course 6 Credit I have been inform Aude students. Request Submitted Andreas                   | ter en demonstranet of Darry Na University Sa<br>1stry part constitution,<br>Signal          | tjut: Cwilt Franker and Fa     | photore   |

9. Menu 5. Print Report/faculty consideration: wait/check approval status from the faculty.

| MENU     1. Complete the<br>followings     2. Learner     3. Transfer     4. Professor     5. Print Report/Faculty<br>consideration     6.     7.     56<br>Status       Version     ID     Credit     Approve     Consideration     Questionnaire     Payment | MENU | 1. Complete the followings | 2. Learner<br>ID | 3. Transfer<br>Credit | 4. Professor<br>Approve | 5. Print Report/Faculty<br>consideration | 6.<br>Questionnaire | 7.<br>Payment | <b>Status</b> |
|----------------------------------------------------------------------------------------------------|------|----------------------------|------------------|-----------------------|-------------------------|------------------------------------------|---------------------|---------------|---------------|
|----------------------------------------------------------------------------------------------------|------|----------------------------|------------------|-----------------------|-------------------------|------------------------------------------|---------------------|---------------|---------------|

#### Step 5. Print Report / Faculty consideration

| 1) Print Report                                                                                                    | 2) Faculty Approved Status          |
|----------------------------------------------------------------------------------------------------|-------------------------------------|
| 🖶 Print Report                                                                                                    | 🜲 คณะพิจารณาแล้ว / Faculty Approved |
| Note:                                                                                                    |                                     |
| Student has to submit a request to chairperson of the program administrative<br>committee and submit a request to student's faculty. |                                     |

| >> Transfer | credit      |                               |        |       |                  |                |
|-------------|-------------|-------------------------------|--------|-------|------------------|----------------|
| Record      | Course Code | Course Title                  | Credit | Grade | Status Professor | Status Faculty |
| 1           | 140104      | CITIZENSHIP                   | 3      | А     | เห็นชอบ          | เห็นชอบ        |
| 2           | 259103      | ENGINEERING MATERIALS         | 3      | A     | เห็นชอบ          | เห็นชอบ        |
| 3           | 259106      | WORKSHOP TECHNOLOGY           | 1      | B+    | เห็นชอบ          | เห็นชอบ        |
| 4           | 259201      | COMP PROG FOR ENGINEERS       | 3      | с     | เห็นชอบ          | เห็นชอบ        |
| 5           | 261111      | INTERNET AND ONLINE COMMUNITY | 3      | А     | เห็นชอบ          | เห็นชอบ        |

#### 10. Menu 6. Questionnaire: Fill in the questionnaire and click Save.

|      | 1. Complete the | 2. Learner | 3. Transfer | 4. Professor | 5. Print Report/Faculty | 6.            | 7.      | 66<br>Status |
|------|-----------------|------------|-------------|--------------|-------------------------|---------------|---------|--------------|
| MENU | followings      | ID         | Credit      | Approve      | consideration           | Questionnaire | Payment |              |

#### User Satisfaction Survey: Credit Transfer for Undergraduate System Academic year 2024

|                                     |           | Satisfaction level |      |      |           |  |  |  |
|-------------------------------------|-----------|--------------------|------|------|-----------|--|--|--|
|                                     | Excellent | Good               | Fair | Poor | Very poor |  |  |  |
| Procedure of Credit Transfer System | 0         | 0                  | 0    | 0    | 0         |  |  |  |
| . Overall satisfaction              | 0         | 0                  | 0    | 0    | 0         |  |  |  |

Other comments/suggestions/feedback (if have)

Your comments will not show to the public but it will help to develop the system. Thank you for your comment

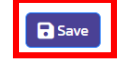

11. Menu 7. Payment: After the faculty approved, student will receive the confirm email for pay a fee by selecting from 4 methods: QR Code *or* Credit Card *or* Alipay *or* WeChat (1,000 baht)

| MENU     1. Complete the<br>followings     2. Learner     3. Transfer     4. Professor     5. Print Report/Faculty     6.     Z       Menu     ID     Credit     Approve     consideration     Questionnaire     Payment | atus |
|----------------------------------------------------------------------------------------------------|------|
|----------------------------------------------------------------------------------------------------|------|

Step 7. ชำระค่าธรรมเนียมการขอโอนหน่วยกิต และอัปโหลดหลักฐานการชำระเงิน

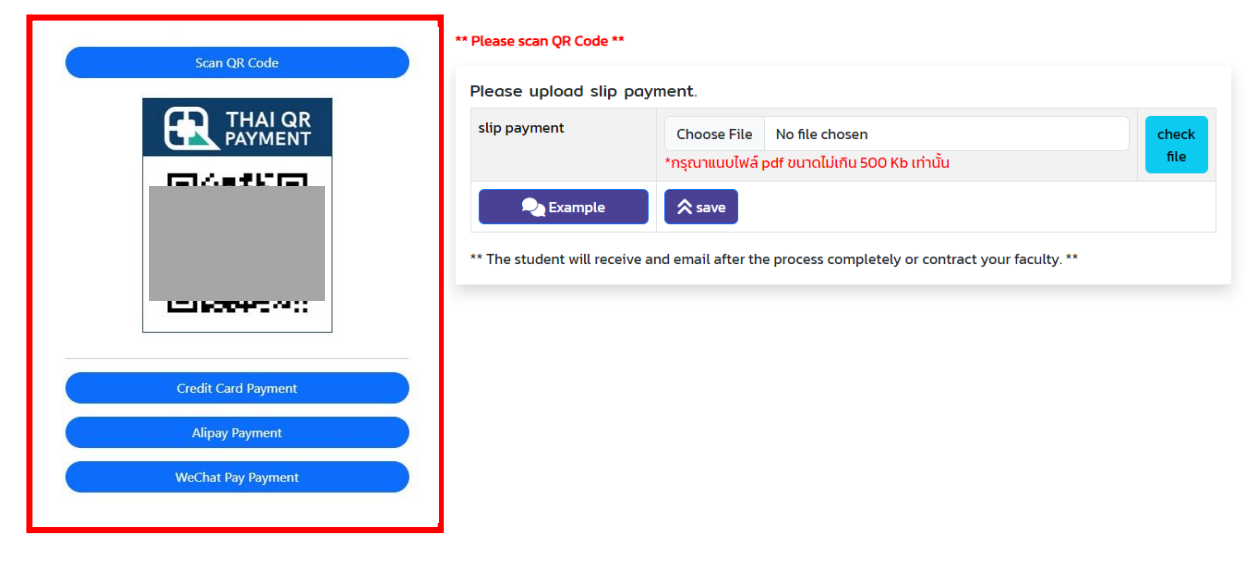

12. Upload slip of payment.

| MENU         1. Complete the<br>followings         2. Learner         3. Transfer         4. Professor         5. Print Report/Faculty         6.         7.           MENU         ID         Credit         Approve         consideration         Questionnaire         Poyment | Status |
|----------------------------------------------------------------------------------------------------|--------|
|----------------------------------------------------------------------------------------------------|--------|

Step 7. ชำระค่าธรรมเนียมการขอโอนหน่วยกิต และอัปโหลดหลักฐานการชำระเงิน

| สแกนบิล/QR เพื่อชำระเงิน                                                 | Please seen QR Gode #*-                            |                                                                                                    |               |
|--------------------------------------------------------------------------|----------------------------------------------------|----------------------------------------------------------------------------------------------------|---------------|
| Pay fee from 4 November 2024 , 9:00 AM to<br>22 November 2024 , 11:00 PM | Please upload slip p                               | ooyment.                                                                                                    |               |
| ชำระเงินเรียบร้อยแล้ว (QR-1000.00 DATE: 2024-<br>06-15 17:40:13)         | slip payment  Example  ** The student will receive | Choose File       No file chosen         *กรุณาแบบไฟล์ pdf ขนาดไม่เกิน 500 Kb เท่านั้น         รave         ve and email after the process completely or contract your faculty. ** | check<br>file |
|                                                                          |                                                    |                                                                                                    |               |

| 13. | Menu Status: Student | check the status of | credit transfer | on the system. |
|-----|----------------------|---------------------|-----------------|----------------|
|     |                      |                     |                 |                |

| MENUL | 1. Complete the | 2. Learner | 3. Transfer | 4. Professor | 5. Print Report/Faculty | 6.            | 7.      | 66<br>Status |  |
|-------|-----------------|------------|-------------|--------------|-------------------------|---------------|---------|--------------|--|
| MENU  | followings      | ID         | Credit      | Approve      | consideration           | Questionnaire | Payment |              |  |

## Check Status

| Transfe | Fransfer credit |                                  |        |       |                   |           |             |   | s                       |        |
|---------|-----------------|----------------------------------|--------|-------|-------------------|-----------|-------------|---|-------------------------|--------|
|         | Course          |                                  |        |       | Grade from Credit | Stat      | Status      |   | Ttitle                  | Status |
| Record  | Code            | Course Title                     | Credit | Grade | Transfer          | Professor | Faculty     | 1 | Confirm an information  |        |
| 1       | 140104          | CITIZENSHIP                      | з      | А     | СХ                | เห็นชอบ   | เห็น        | 2 | Professor Approved      |        |
|         |                 |                                  |        |       |                   |           | ชอบ         | 3 | Faculty Approved        |        |
| 2       | 259103          | ENGINEERING MATERIALS            | 3      | А     | А                 | เห็นชอบ   | เห็น        | 4 | Pay a fee               |        |
|         |                 |                                  |        |       |                   |           | ชอบ         | 5 | University Approved     |        |
| 3       | 259106          | WORKSHOP TECHNOLOGY              | 1      | B+    | B+                | เห็นชอบ   | เห็น<br>ชอบ |   | Credit Transfer Complet | e      |
| 4       | 259201          | COMP PROG FOR ENGINEERS          | 3      | С     | сх                | เห็นชอบ   | เห็น<br>ชอบ |   |                         |        |
| 5       | 261111          | INTERNET AND ONLINE<br>COMMUNITY | 3      | A     | А                 | เห็นชอบ   | เห็น<br>ชอบ |   |                         |        |

Updated: 20 September 2024